Escal - Test SPIP4 > Astuces > Niveau confirmé > Un menu en couleur

## Un menu en couleur

jeudi 16 mars 2017, par Jean Christophe Villeneuve

On peut jouer avec les couleurs dans le menu horizontal en définissant une couleur pour chaque secteur (rubrique de premier niveau) du site.

Pour cela il va falloir ajouter un peu de CSS dans le fichier /squelettes/styles/perso.css (dossiers et fichier à créer si pas existant)

Le code à ajouter est celui-ci :

```
ul#menu li.rubriqueXX a,
ul#menu li.rubriqueXX ul,
ul#menu li.rubriqueXX li{
background-color: #couleur1;
color: #couleur2
\
```

où il faudra remplacer

- les 3 occurrences de XX par le numéro du secteur
- les **#couleur1** et **#couleur2**par les codes couleur de votre choix

Et il faudra dupliquer ce code pour chaque secteur.

Pour le **menu horizontal en grande largeur** (Mega menu déroulant), le code est un peu plus complexe et sera du genre

```
ul.nav li.rubriqueXX a, ul.nav li.rubriqueXX div{
background-color: #couleur1;
}
ul.nav li.rubriqueXX > a,
.nav li.rubriqueXX .nav-column li.article,
.nav li.rubriqueXX .nav-column li.article a{
color: #couleur2 !important;
}
.nav li.rubriqueXX .nav-column h3,
.nav li.rubriqueXX .nav-column ul ul .rubrique a {
color: #couleur3;
}
```

Et pour avoir la même coloration sur le menu pour mobile, ce sera

```
ul#main-menu li.rubriqueXX a,
ul#main-menu li.rubriqueXX ul,
ul#main-menu li.rubriqueXX li{
background-color: #couleur1;
color: #couleur2
```

}